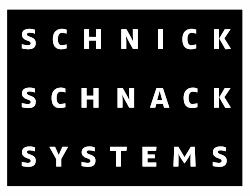

# Sys One User Guide

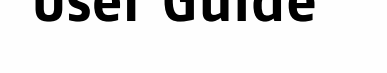

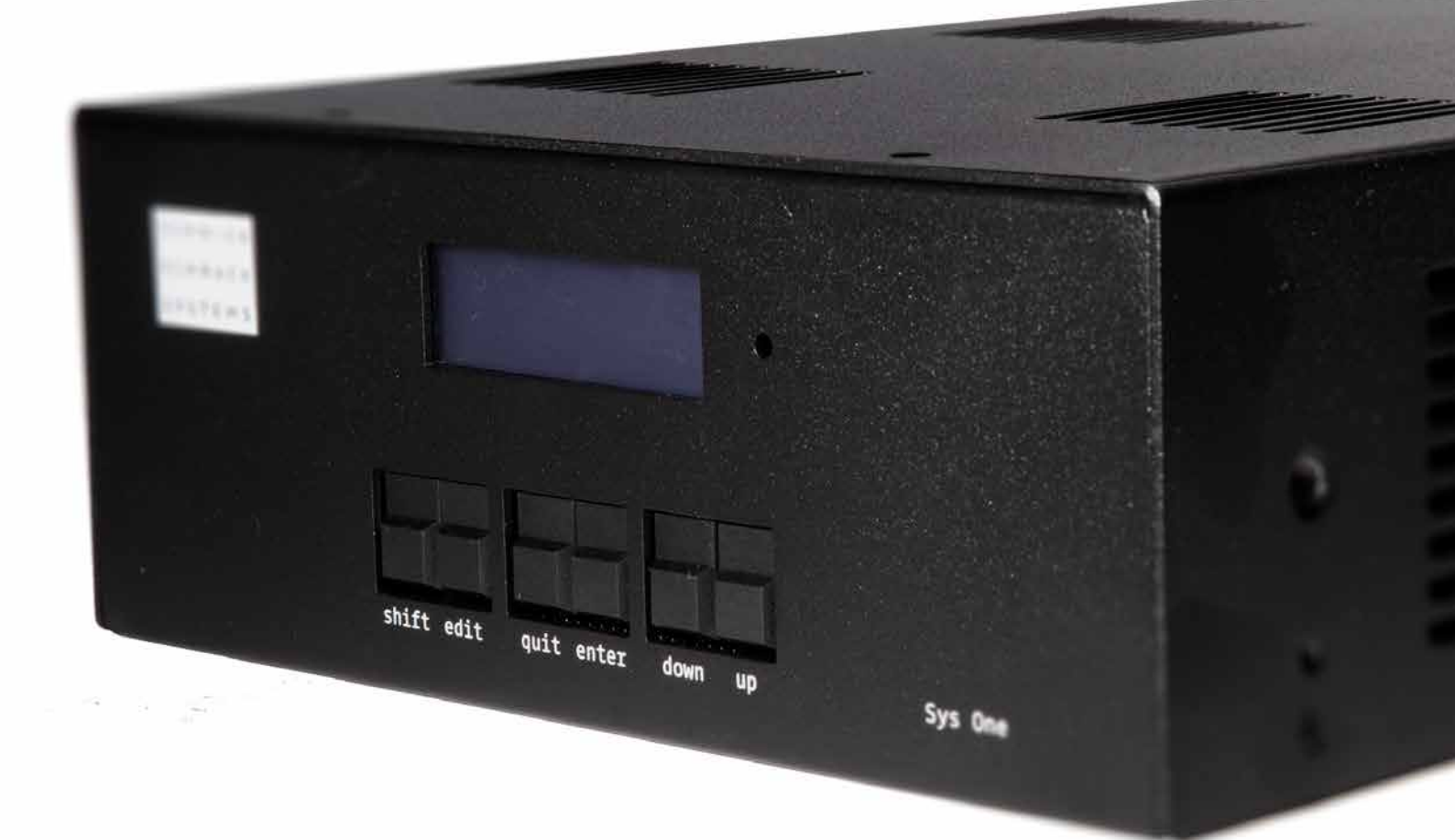

© 2016 Schnick–Schnack–Systems GmbH

Version November 2016: All technical data and the weight and dimension information were carefully created – errors reserved. Any colour deviations are printing-related.

We reserve the right to make changes that serve further improvement.

# **Table of Contents**

| Overview              | 4  | Factory Defaults                   | 14    |
|-----------------------|----|------------------------------------|-------|
| Connections           | 5  | Info                               | 14    |
| Installation          | 6  | Record                             | 15    |
| System Cabling        | 7  | Play                               | 15    |
| Menu                  | 8  | Manual Patch                       | 16    |
| Menu Order            | 9  | Quickpatch ArtNet                  | 16    |
| Menu Selection        | 10 | Quickpatch DMX                     | 17    |
| Setup Menu            | 10 | Combine- and Repeat Modes          | 18    |
| Colour Gain           | 10 | Software-Update                    | 19    |
| Select Remote Channel | 10 | Error Messages                     | 19    |
| Test Menu             | 11 | Technical Data                     | 20    |
| Manual RGB            | 12 | Pin Connection                     | 20    |
| DMX Rig Check         | 12 | Conversion table Art-Net Universes | 21-27 |
| Output Rig Check      | 12 |                                    |       |
| ArtNet Monitor        | 13 |                                    |       |
| ArtNet Test Mode      | 13 |                                    |       |
| Demo Mode Fast/Slow   | 14 |                                    |       |

### **Overview**

As a decentralized power supply unit for large Ethernet or DMX controlled installations, the Sys One provides the C, B and L Series LED components with voltage and data simultaneously. However, it can also be used for smaller installations that have lower demands on the connected load.

The Sys One features a XLR-4pin output and two Data and Power outputs (red, in parallel with the XLR) for Series C products and LED Tiles B as well as two RGB outputs (blue) for LED strips of series L and B.

With convenient QuickPatch functions it is also possible to quickly reduce complicated systems to a few DMX channels. Internal programs such as manually adjustable colors allow simple commissioning of the LED components.

The Sys One can be controlled via Art-Net or DMX 512. The unit also features a built-in DMX-Recorder and -Player for the many occasions when a fully-featured DMX console is unnecessary. Data for the player can also be created using PixelPatch-, QuickTicker- or QuickColour software. Due to the fanless operation an application even in noise sensitive installations is possible.

# Connections

The following connectors are located to the rear of the unit:

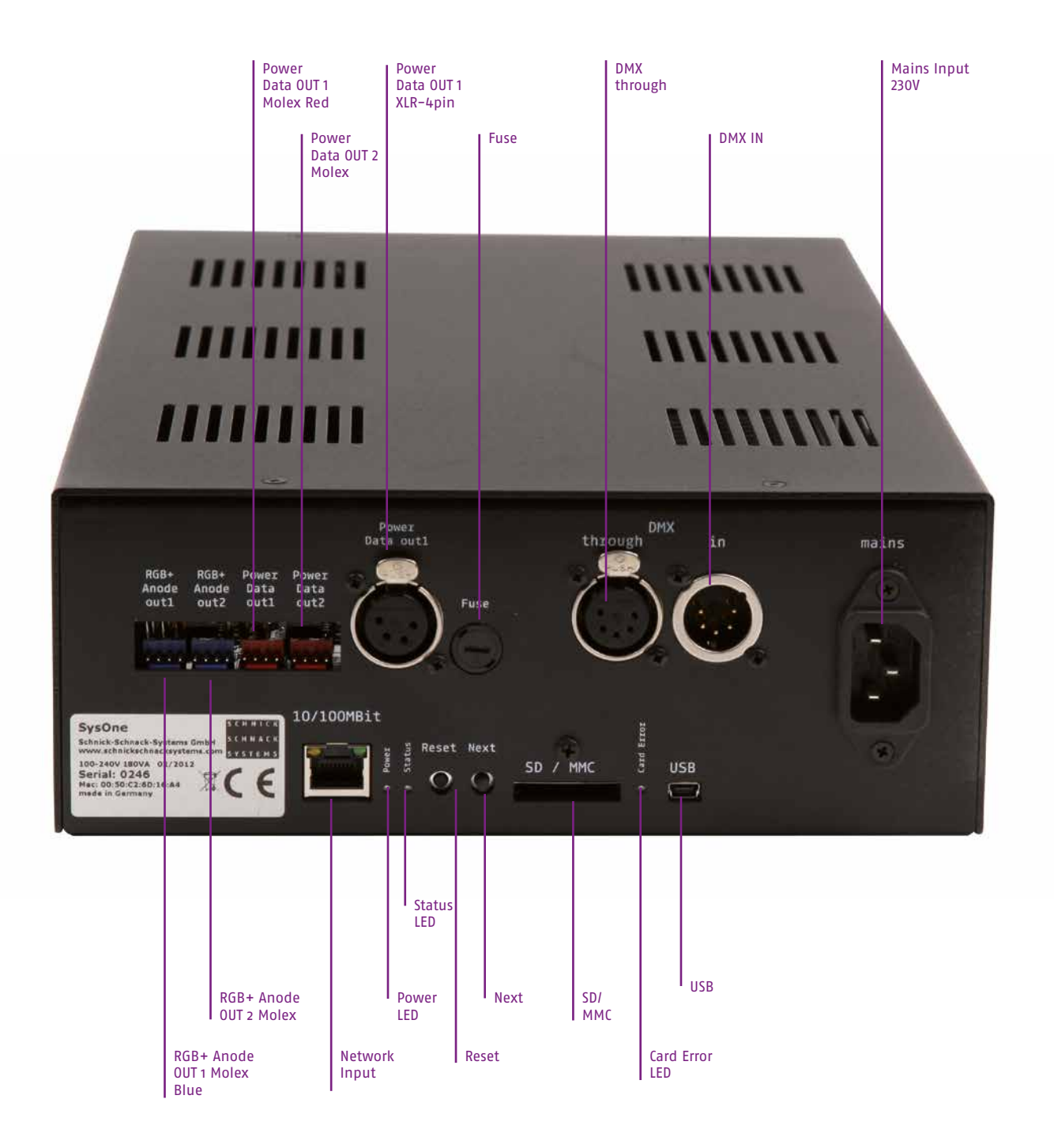

### Installation

Inspect the Sys One immediately after unpacking for any damage that may have occurred during transit. Damaged equipment should not be used.

If the Sys One is moved from a cold to a warm environment then a period of three hours should be allowed to pass before use. That allows the evaporation of any condensation which may have formed as a result of the temperature change.

Connect the DMX IN and (if necessary) Thru' cables, followed by the LED outputs. Power up the Sys One by connecting the mains input connector. After approximately one second the unit is ready for use.

Do not operate the Sys One in direct sunlight. Do not use water or aggressive solvents to clean the Sys One. Heavy soiling may be removed using a mild detergent.

# System Cabling

Cabling the Sys One is very simple but please be sure to observe the following advice:

The LED PCBs are connected together using four-pin cables which are small, lightweight, cost-effective and ideally suited for the purpose. However, the cross-sectional area of the cables used with these connectors, is insufficient for use in long distance runs. For such purposes, the XLR-4pin output should be used which has two cores with a larger cross sectional area, plus shielded conductors to carry the data.

The interface between the two types of cable serves to create a low-priced adaptorboard. Set and stage elements can now be completely equipped with their own, internal LED systems requiring only the application of power and data.

**Please note:** The length of the XLR-4pin cable between the System Power Supply and the adapterboard should not be longer than 20m. The total length of system PCB cable run from the System Power Supply should not exceed 6m.

- The total current drawn from all outputs of the Sys One should not exceed 6A.
- Each of the two Data Power Outs (red connector) can spend a maximum of 512 DMX channels or be charged with 3A.
- Each of the two RGB outputs (blue connectors) can be loaded with a maximum of 3A.

The exact number of the to be controlled LED products, cabling- and calculating examples can be found in the data sheets for each LED components.

### Menu

The following connections are located on the front of the unit:

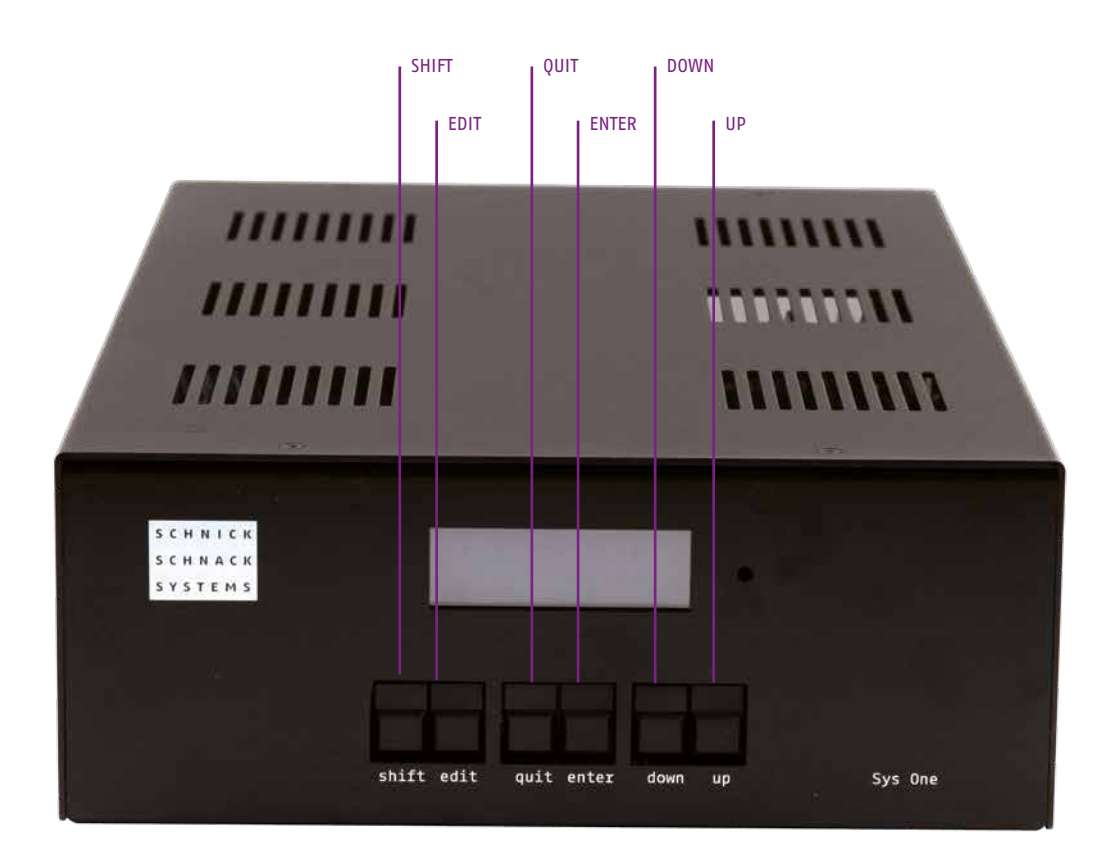

#### SHIFT+

used in conjunction with...

|       | EDIT  | to move the cursor backwards through the data fields                                     |
|-------|-------|------------------------------------------------------------------------------------------|
|       | ENTER | to confirm certain actions                                                               |
| EDIT  |       | moves the cursor through the data fields                                                 |
| QUIT  |       | exists the currently-selected mode                                                       |
| ENTER |       | to confirm certain actions e.g. mode changes                                             |
| UP    |       | moves upward through the mode list.<br>Increases the value in the selected data field    |
| DOWN  |       | moves downwards through the mode list.<br>Decreases the value in the selected data field |

# Menu Order

| IP: | Welcome to<br>Sys One | v: 1.16 | Main Menu:<br>Setup Menu        |
|-----|-----------------------|---------|---------------------------------|
|     |                       |         | Main Menu:<br>Test Menu         |
|     |                       |         | Main Menu:<br>Factory Defaults  |
|     |                       |         | Main Menu:<br>Info              |
|     |                       |         | Main Menu:<br>Record            |
|     |                       |         | Main Menu:<br>Play              |
|     |                       |         | Main Menu:<br>Manual Patch      |
|     |                       |         | Main Menu:<br>QuickPatch ArtNet |
|     |                       |         | Main Menu:<br>QuickPatch DMX    |
|     |                       |         |                                 |

### **Menu Selection**

To change the menu selection press the **QUIT** button and respond to the **CHANGE MODE?** by pressing **ENTER**.

Use the **UP/DOWN** buttons to scroll through the list and select the required mode by pressing **ENTER**. Press **QUIT** to return to the previous mode.

In most of the modes, for example QuickPatch Network and QuickPatch DMX, the configured settings will automatically be taken over. Input on the device is only necessary when changing set-up settings or switching within a new mode.

Change Mode? Quit Enter

### Setup Menu

Setup Menu: Gain

Setup Menu: Recorder

### **Colour Gain**

With this function the colour channels red, green and blue can be made darker. Thus, colour shifts can be compensated or created. The function is deactivated with 255.

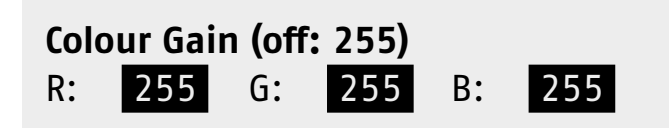

#### Select Remote Channel

In this field you can change the DMX start channel for the function **RECORD**.

Select Remote Channel 512

### Test Menu

Test Menu: Manual RGB

Test Menu: LED Firmware Update

Test Menu: DMX Rig Check

Test Menu: Output Rig Check

Test Menu: Artnet Monitor

Test Menu: Artnet TestTX

Test Menu: Demo Slow

Test Menu: Demo Fast

### **Manual RGB**

This mode allows a static, single colour to be set across all connected illuminants without the need for an incoming DMX signal.

Like the other modes use the **EDIT** button to select the required field and the **UP/DOWN** buttons to set the required values.

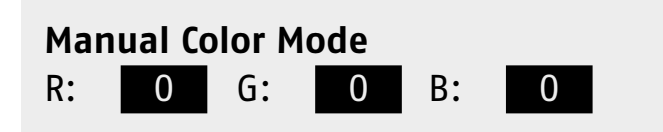

### **DMX Rig Check**

Simulate a received DMX signal. The signal will be allocated to the outputs according to the selected mode and patch and is used to test settings.

### **DMX Rig Check**

DMX Rig Check Channel: 1 @ 100%

### **Output Rig Check**

Works as a DMX transmitter. Each separate DMX channel can beindividually controlled and dimmed.

Test and error detection functions in existing installations.

### **Output Rig Check**

Output Rig CheckOutput:1Channel:1 @ 100%

#### **ArtNet Monitor**

Monitor indicates, with which frequency the adjusted universe sends. This feature allows to test the frame rate of the respective Art-Net signal.

# ArtNet Monitor0.0HzMonitor000.0Hz

### ArtNet Test Mode

In this mode the Sys One will function as an Art-Net data transmitter.

This function was implemented as a means of testing the cables and Ethernet switches used in a system without the need for an external Art-Net data source.

In this mode the Sys One performes no other functions. There is also no LED control. In this mode, the Sys One sends a strobe signal over Art-Net switching all channels on and off simulta-neously.

#### The following parameters can be adjusted:

#### Ton

The duration of the ON-PULSE of the strobe impulse in seconds

#### Toff

The duration of the OFF-PULSE of the strobe impulse in seconds

#### #uni

The number of the Art–Net universe over which data is being sent. In this mode the Sys One will default to the last–used universe.

The **STATE** field display in real time wheter an **ON** or **OFF** pulse is being sent

Since the Sys One only operates as an Art-Net transmitter in this setting, the strobe signal is not output on its own outputs.

| ArtNet Test Mode |      |      |       |  |
|------------------|------|------|-------|--|
| Ton              | Toff | #uni | State |  |
| 0.50             | 1.00 | 255  | 0ff   |  |

### **Demo Fast/Slow**

In this mode, all connected RGB luminaries show a repetitive predetermined colour change.

The two modes differ only in the throughput speed.

Demo Mode Fast

**Demo Mode Slow** 

### **Factory Defaults**

If you push **SHIFT+ENTER**, the device resets to factory default settings.

# Restore Factory Defaults?QuitEnter

### Info

This mode displays the installed software version, the IP address of the unit.

Welcome to Sys One IP: ... v: 1.16. ...

### Record

At first you will request to create a filename. With the buttons **UP/DOWN** you select the desired letter or number and with **EDIT** you skip.

After you put the filename approve with **ENTER**. Now you are on the starting window of the recorder.

There are two ways to start the record operation:

1. Press the **SHIFT+ENTER** keys to start the recording. To stop recording, press **SHIFT+QUIT**.

2. Set the brightness of the DMX channel 512 from 33% to 66%. To end the recording process set the brightness back to 33%.

You can assign the menu option **RECORDER** freely by choosing the DMX start channel in the setup menu.

Set Filename SHOW001.s3s

### Play

Use the **UP** and **DOWN** buttons to scroll through the available files. Press **ENTER** to select a file for playback.

Playback of the selected file will begin with the file name displayed in the upper part of the display and the remaining time in the lower part.

Press the **EDIT** key to return to the playback file selection menu. Press **QUIT** to exit the play menu. You will be asked if you wishto stop playback of the file.

Press **ENTER** to stop playback the file will stop and remain in its current state. Press **QUIT** to continue playback of the file. Either selection will return you to the main menu from which other modes can be accessed.

Select Streamfile: 1\_Test-1.s3s 2\_Test-2.s3s

Playing: 2\_Test-2.s3s Time: 00:00:00.00

### **Manual Patch**

When changing from the QuickPatch mode into the Manual Patch mode the following display is shown:

This mode offers the user the opportunity to overwrite the DMX channels set by the QuickPatch mode with channels of their own choice. Please note that as this operation is irreversible. **SHIFT** and **ENTER** must be pushed together in order to confirm the channel selection otherwise press **QUIT** to exit the mode.

### Setting values in Manual Patch Mode

To select the section you wish to work in - press the EDIT-Key.

Use the OUT field to select the output to be patched (1-4). Use the **CHANNEL (CH)** field to assign a DMX start address to the selected.

With Type: Int you can allocate this channel a fixed, unchangeable intensity via value.

With **Type: DMX** will assign a DMX input channel to this DMX output channel.

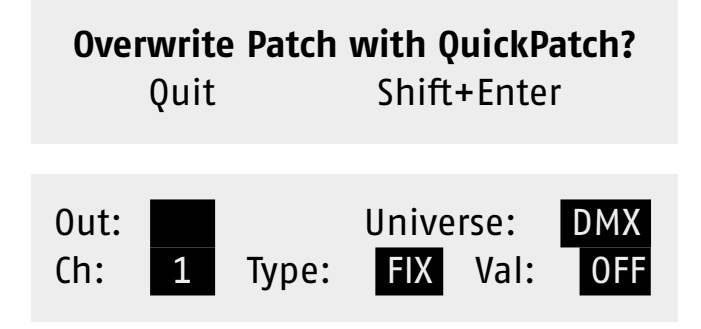

# **QuickPatch ArtNet**

For each output two data fields are shown on the display. The upper field displays the Art-Net universe as a decimal number.

The lower field displays the DMX start address for the universe in the data field above it (a universe may need to be patched across more than one output).

A control check mark in a square by each output number denotes the presence of valid Art-Net data at that output.

| Output:   | 0UT1 | OUT2     |
|-----------|------|----------|
| Universe: | 0    | <b>5</b> |
| Start-Ch: | 1    | 1        |

# **QuickPatch DMX**

For each output two data fields are shown on the display.

Use the **EDIT** button to select the required field. The **DMX** field shows the status of the DMX signal. **NONE** shows that no DMX signal is being received. **GOOD** shows that a valid DMX signal is being received.

The upper field shows the **DMX start channel (start CH:)** for that output. The lower field offers the various repeat and combine options of the channels.

The table on the following page offers the various repeat and combine options for the system.

| DMX: NONE | Out 1 | Out 2 |
|-----------|-------|-------|
| Start-Ch: | 1     | 2     |
| Combine:  | OFF   | OFF   |

### Combine and Repeat Modes for QuickPatch DMX Combine

#### OFF: no combine

- ALL: all LEDs are steered by three DMX channels
- C2: always two LEDs are interconnected
- C3: always three LEDs are interconnected
- C4: always four LEDs are interconnected
- C5: always five LEDs are interconnected
- C6: always six LEDs are interconnected
- C7: always seven LEDs are interconnected
- C8: always eight LEDs are interconnected
- C9: always nine LEDs are interconnected
- C10: always ten LEDs are interconnected
- R2: each second LED is interconnected
- R3: each third LED is interconnected
- R4: each fourth LED is interconnected
- R5: each fifth LED is interconnected
- R6: each sixth LED is interconnected
- R7: each seventh LED is interconnected
- R8: each eighth LED is interconnected
- R9: each ninth LED is interconnected
- R10: each tenth LED is interconnected

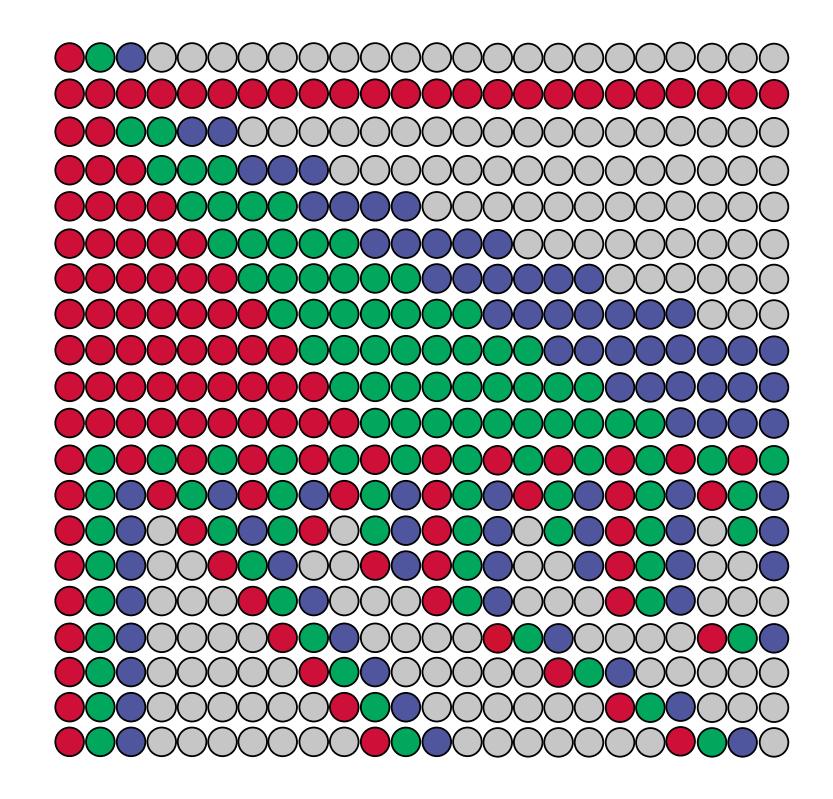

#### **Combine and Repeat Modes C16**

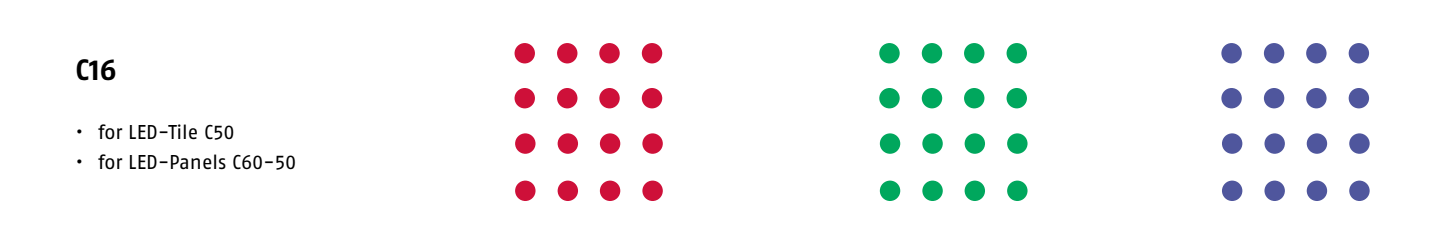

### Software-Update

The software for the Sys One can be easily updated to the latest version with an SD Card.

New software versions keep equipment updated with the latest features and can be downloaded from our website at: www.schnickschnacksystems.com

Please read the readme.txt file for details on how to correctly format data on an SD Card.

### **Updating the Software**

- Power down the Sys One
- Insert the SD Card with the latest software into the SD Card
- slot at the rear of the unit
- Power up the Sys One
- The Sys One will recognise the new software version. The software will then be installed and the display will show the following message: PLEASE WAIT.
- When the software installation has finished the display will show a welcome message along with the number of the new software version
- The Sys One is ready for use once again
- Please remove the SD card, otherwise an update is performed when switching on the device

### **Error Message**

If one of the fuses protecting the outputs should fail the display will flash and show the following type of message.

| Output Error |       |       |  |
|--------------|-------|-------|--|
|              | 0ut 1 | 0ut 2 |  |
| Fuse:        | BAD   | OK    |  |

# **Technical Data**

| Dimensions        | ca. 224×86×400mm (W×H×D) |  |
|-------------------|--------------------------|--|
| Input Volt        | 100-250V AC, 50-60Hz     |  |
| Power Consumption | 150VA                    |  |
| Output Current    | total maximum 6A         |  |

# **Pin Connection**

#### DMX

| 1        | 2     | 3     | 4   | 5   | Gehäuse |
|----------|-------|-------|-----|-----|---------|
| Data GND | Data- | Data+ | n/c | n/c | n/c     |

### XLR-4pin Output

| 1   | 2     | 3     | 4    | Gehäuse |
|-----|-------|-------|------|---------|
| GND | Data- | Data+ | +24V | n/c     |

### System Connector Red

| 1    | 2    | 3    | 4       |
|------|------|------|---------|
| Mass | DMX- | DMX+ | VCC 244 |

### System Connector Blue

| 1     | 2   | 3     | 4    |
|-------|-----|-------|------|
| Green | Red | Anode | Blue |

# **Conversion table Art-Net Universes**

| Art-Net™ Standard<br>(Hexadecimal Numbering) |          | Schnick-Schnack-Systems<br>(Decimal Numbering) | MA-Lighting Numbering |
|----------------------------------------------|----------|------------------------------------------------|-----------------------|
| Subnet                                       | Universe |                                                |                       |
| 0                                            | 0        | 0                                              | 1                     |
| 0                                            | 1        | 1                                              | 2                     |
| 0                                            | 2        | 2                                              | 3                     |
| 0                                            | 3        | 3                                              | 4                     |
| 0                                            | 4        | 4                                              | 5                     |
| 0                                            | 5        | 5                                              | 6                     |
| 0                                            | 6        | 6                                              | 7                     |
| 0                                            | 7        | 7                                              | 8                     |
| 0                                            | 8        | 8                                              | 9                     |
| 0                                            | 9        | 9                                              | 10                    |
| 0                                            | Α        | 10                                             | 11                    |
| 0                                            | В        | 11                                             | 12                    |
| 0                                            | C        | 12                                             | 13                    |
| 0                                            | D        | 13                                             | 14                    |
| 0                                            | E        | 14                                             | 15                    |
| 0                                            | F        | 15                                             | 16                    |
| 1                                            | 0        | 16                                             | 17                    |
| 1                                            | 1        | 17                                             | 18                    |
| 1                                            | 2        | 18                                             | 19                    |
| 1                                            | 3        | 19                                             | 20                    |
| 1                                            | 4        | 20                                             | 21                    |
| 1                                            | 5        | 21                                             | 22                    |
| 1                                            | 6        | 22                                             | 23                    |
| 1                                            | 7        | 23                                             | 24                    |
| 1                                            | 8        | 24                                             | 25                    |
| 1                                            | 9        | 25                                             | 26                    |
| 1                                            | Α        | 26                                             | 27                    |
| 1                                            | В        | 27                                             | 28                    |
| 1                                            | C        | 28                                             | 29                    |
| 1                                            | D        | 29                                             | 30                    |
| 1                                            | E        | 30                                             | 31                    |
| 1                                            | F        | 31                                             | 32                    |
| 2                                            | 0        | 32                                             | 33                    |
| 2                                            | 1        | 33                                             | 34                    |
| 2                                            | 2        | 34                                             | 35                    |
| 2                                            | 3        | 35                                             | 36                    |
| 2                                            | 4        | 36                                             | 37                    |
| 2                                            | 5        | 37                                             | 38                    |
| 2                                            | 6        | 38                                             | 39                    |

| Art-Net™ Standard<br>(Hexadecimal Numbering) |          | Schnick-Schnack-Systems<br>(Decimal Numbering) | MA-Lighting Numbering |
|----------------------------------------------|----------|------------------------------------------------|-----------------------|
| Subnet                                       | Universe |                                                |                       |
| 2                                            | 7        | 39                                             | 40                    |
| 2                                            | 8        | 40                                             | 41                    |
| 2                                            | 9        | 41                                             | 42                    |
| 2                                            | A        | 42                                             | 43                    |
| 2                                            | В        | 43                                             | 44                    |
| 2                                            | C        | 44                                             | 45                    |
| 2                                            | D        | 45                                             | 46                    |
| 2                                            | E        | 46                                             | 47                    |
| 2                                            | F        | 47                                             | 48                    |
| 3                                            | 0        | 48                                             | 49                    |
| 3                                            | 1        | 49                                             | 50                    |
| 3                                            | 2        | 50                                             | 51                    |
| 3                                            | 3        | 51                                             | 52                    |
| 3                                            | 4        | 52                                             | 53                    |
| 3                                            | 5        | 53                                             | 54                    |
| 3                                            | 6        | 54                                             | 55                    |
| 3                                            | 7        | 55                                             | 56                    |
| 3                                            | 8        | 56                                             | 57                    |
| 3                                            | 9        | 57                                             | 58                    |
| 3                                            | A        | 58                                             | 59                    |
| 3                                            | В        | 59                                             | 60                    |
| 3                                            | C        | 60                                             | 61                    |
| 3                                            | D        | 61                                             | 62                    |
| 3                                            | E        | 62                                             | 63                    |
| 3                                            | F        | 63                                             | 64                    |
| 4                                            | 0        | 64                                             | 65                    |
| 4                                            | 1        | 65                                             | 66                    |
| 4                                            | 2        | 66                                             | 67                    |
| 4                                            | 3        | 67                                             | 68                    |
| 4                                            | 4        | 68                                             | 69                    |
| 4                                            | 5        | 69                                             | 70                    |
| 4                                            | 6        | 70                                             | 71                    |
| 4                                            | 7        | 71                                             | 72                    |
| 4                                            | 8        | 72                                             | 73                    |
| 4                                            | 9        | 73                                             | 74                    |
| 4                                            | A        | 74                                             | 75                    |
| 4                                            | В        | 75                                             | 76                    |
| 4                                            | C        | 76                                             | 77                    |
| 4                                            | D        | 77                                             | 78                    |

| Art-Net™ Standard<br>(Hexadecimal Numbering) |          | Schnick–Schnack–Systems<br>(Decimal Numbering) | MA-Lighting Numbering |
|----------------------------------------------|----------|------------------------------------------------|-----------------------|
| Subnet                                       | Universe | <b>_</b>                                       |                       |
| 4                                            | E        | 78                                             | 79                    |
| 4                                            | F        | 79                                             | 80                    |
| 5                                            | 0        | 80                                             | 81                    |
| 5                                            | 1        | 81                                             | 82                    |
| 5                                            | 2        | 82                                             | 83                    |
| 5                                            | 3        | 83                                             | 84                    |
| 5                                            | 4        | 84                                             | 85                    |
| 5                                            | 5        | 85                                             | 86                    |
| 5                                            | 6        | 86                                             | 87                    |
| 5                                            | 7        | 87                                             | 88                    |
| 5                                            | 8        | 88                                             | 89                    |
| 5                                            | 9        | 89                                             | 90                    |
| 5                                            | A        | 90                                             | 91                    |
| 5                                            | В        | 91                                             | 92                    |
| 5                                            | C        | 92                                             | 93                    |
| 5                                            | D        | 93                                             | 94                    |
| 5                                            | E        | 94                                             | 95                    |
| 5                                            | F        | 95                                             | 96                    |
| 6                                            | 0        | 96                                             | 97                    |
| 6                                            | 1        | 97                                             | 98                    |
| 6                                            | 2        | 98                                             | 99                    |
| 6                                            | 3        | 99                                             | 100                   |
| 6                                            | 4        | 100                                            | 101                   |
| 6                                            | 5        | 101                                            | 102                   |
| 6                                            | 6        | 102                                            | 103                   |
| 6                                            | 7        | 103                                            | 104                   |
| 6                                            | 8        | 104                                            | 105                   |
| 6                                            | 9        | 105                                            | 106                   |
| 6                                            | Α        | 106                                            | 107                   |
| 6                                            | В        | 107                                            | 108                   |
| 6                                            | C        | 108                                            | 109                   |
| 6                                            | D        | 109                                            | 110                   |
| 6                                            | E        | 110                                            | 111                   |
| 6                                            | F        | 111                                            | 112                   |
| 7                                            | 0        | 112                                            | 113                   |
| 7                                            | 1        | 113                                            | 114                   |
| 7                                            | 2        | 114                                            | 115                   |
| 7                                            | 3        | 115                                            | 116                   |
| 7                                            | 4        | 116                                            | 117                   |

| Art-Net™ Standard<br>(Hexadecimal Numbering) |          | Schnick-Schnack-Systems<br>(Decimal Numbering) | MA-Lighting Numbering |
|----------------------------------------------|----------|------------------------------------------------|-----------------------|
| Subnet                                       | Universe |                                                |                       |
| 7                                            | 5        | 117                                            | 118                   |
| 7                                            | 6        | 118                                            | 119                   |
| 7                                            | 7        | 119                                            | 120                   |
| 7                                            | 8        | 120                                            | 121                   |
| 7                                            | 9        | 121                                            | 122                   |
| 7                                            | A        | 122                                            | 123                   |
| 7                                            | В        | 123                                            | 124                   |
| 7                                            | C        | 124                                            | 125                   |
| 7                                            | D        | 125                                            | 126                   |
| 7                                            | E        | 126                                            | 127                   |
| 7                                            | F        | 127                                            | 128                   |
| 8                                            | 0        | 128                                            | 129                   |
| 8                                            | 1        | 129                                            | 130                   |
| 8                                            | 2        | 130                                            | 131                   |
| 8                                            | 3        | 131                                            | 132                   |
| 8                                            | 4        | 132                                            | 133                   |
| 8                                            | 5        | 133                                            | 134                   |
| 8                                            | 6        | 134                                            | 135                   |
| 8                                            | 7        | 135                                            | 136                   |
| 8                                            | 8        | 136                                            | 137                   |
| 8                                            | 9        | 137                                            | 138                   |
| 8                                            | A        | 138                                            | 139                   |
| 8                                            | В        | 139                                            | 140                   |
| 8                                            | C        | 140                                            | 141                   |
| 8                                            | D        | 141                                            | 142                   |
| 8                                            | E        | 142                                            | 143                   |
| 8                                            | F        | 143                                            | 144                   |
| 9                                            | 0        | 144                                            | 145                   |
| 9                                            | 1        | 145                                            | 146                   |
| 9                                            | 2        | 146                                            | 147                   |
| 9                                            | 3        | 147                                            | 148                   |
| 9                                            | 4        | 148                                            | 149                   |
| 9                                            | 5        | 149                                            | 150                   |
| 9                                            | 6        | 150                                            | 151                   |
| 9                                            | 7        | 151                                            | 152                   |
| 9                                            | 8        | 152                                            | 153                   |
| 9                                            | 9        | 153                                            | 154                   |
| 9                                            | Α        | 154                                            | 155                   |
| 9                                            | В        | 155                                            | 156                   |

| Art-Net™ Standard<br>(Hexadecimal Numbering) |          | Schnick–Schnack–Systems<br>(Decimal Numbering) | MA-Lighting Numbering |
|----------------------------------------------|----------|------------------------------------------------|-----------------------|
| Subnet                                       | Universe |                                                |                       |
| 9                                            | C        | 156                                            | 157                   |
| 9                                            | D        | 157                                            | 158                   |
| 9                                            | E        | 158                                            | 159                   |
| 9                                            | F        | 159                                            | 160                   |
| A                                            | 0        | 160                                            | 161                   |
| A                                            | 1        | 161                                            | 162                   |
| A                                            | 2        | 162                                            | 163                   |
| A                                            | 3        | 163                                            | 164                   |
| A                                            | 4        | 164                                            | 165                   |
| A                                            | 5        | 165                                            | 166                   |
| A                                            | 6        | 166                                            | 167                   |
| A                                            | 7        | 167                                            | 168                   |
| A                                            | 8        | 168                                            | 169                   |
| A                                            | 9        | 169                                            | 170                   |
| A                                            | A        | 170                                            | 171                   |
| A                                            | В        | 171                                            | 172                   |
| A                                            | C        | 172                                            | 173                   |
| A                                            | D        | 173                                            | 174                   |
| A                                            | E        | 174                                            | 175                   |
| A                                            | F        | 175                                            | 176                   |
| В                                            | 0        | 176                                            | 177                   |
| В                                            | 1        | 177                                            | 178                   |
| В                                            | 2        | 178                                            | 179                   |
| В                                            | 3        | 179                                            | 180                   |
| В                                            | 4        | 180                                            | 181                   |
| В                                            | 5        | 181                                            | 182                   |
| B                                            | 6        | 182                                            | 183                   |
| В                                            | 7        | 183                                            | 184                   |
| В                                            | 8        | 184                                            | 185                   |
| В                                            | 9        | 185                                            | 186                   |
| В                                            | A        | 186                                            | 187                   |
| В                                            | В        | 187                                            | 188                   |
| В                                            | C        | 188                                            | 189                   |
| B                                            | D        | 189                                            | 190                   |
| B                                            | E        | 190                                            | 191                   |
| В                                            | F        | 191                                            | 192                   |
| C                                            | 0        | 192                                            | 193                   |
| c                                            | 1        | 193                                            | 194                   |
| C                                            | 2        | 194                                            | 195                   |

| Art-Net™ Standard<br>(Hexadecimal Numbering) |          | Schnick-Schnack-Systems<br>(Decimal Numbering) | MA-Lighting Numbering |
|----------------------------------------------|----------|------------------------------------------------|-----------------------|
| Subnet                                       | Universe |                                                |                       |
| C                                            | 3        | 195                                            | 196                   |
| C                                            | 4        | 196                                            | 197                   |
| C                                            | 5        | 197                                            | 198                   |
| C                                            | 6        | 198                                            | 199                   |
| C                                            | 7        | 199                                            | 200                   |
| C                                            | 8        | 200                                            | 201                   |
| C                                            | 9        | 201                                            | 202                   |
| C                                            | A        | 202                                            | 203                   |
| C                                            | В        | 203                                            | 204                   |
| C                                            | C        | 204                                            | 205                   |
| C                                            | D        | 205                                            | 206                   |
| C                                            | E        | 206                                            | 207                   |
| C                                            | F        | 207                                            | 208                   |
| D                                            | 0        | 208                                            | 209                   |
| D                                            | 1        | 209                                            | 210                   |
| D                                            | 2        | 210                                            | 211                   |
| D                                            | 3        | 211                                            | 212                   |
| D                                            | 4        | 212                                            | 213                   |
| D                                            | 5        | 213                                            | 214                   |
| D                                            | 6        | 214                                            | 215                   |
| D                                            | 7        | 215                                            | 216                   |
| D                                            | 8        | 216                                            | 217                   |
| D                                            | 9        | 217                                            | 218                   |
| D                                            | A        | 218                                            | 219                   |
| D                                            | В        | 219                                            | 220                   |
| D                                            | C        | 220                                            | 221                   |
| D                                            | D        | 221                                            | 222                   |
| D                                            | E        | 222                                            | 223                   |
| D                                            | F        | 223                                            | 224                   |
| E                                            | 0        | 224                                            | 225                   |
| E                                            | 1        | 225                                            | 226                   |
| E                                            | 2        | 226                                            | 227                   |
| E                                            | 3        | 227                                            | 228                   |
| E                                            | 4        | 228                                            | 229                   |
| E                                            | 5        | 229                                            | 230                   |
| E                                            | 6        | 230                                            | 231                   |
| E                                            | 7        | 231                                            | 232                   |
| E                                            | 8        | 232                                            | 233                   |
| E                                            | 9        | 233                                            | 234                   |

| Art-Net™ Standard<br>(Hexadecimal Numbering) |          | Schnick-Schnack-Systems<br>(Decimal Numbering) | MA-Lighting Numbering |
|----------------------------------------------|----------|------------------------------------------------|-----------------------|
| Subnet                                       | Universe |                                                |                       |
| E                                            | A        | 234                                            | 235                   |
| E                                            | В        | 235                                            | 236                   |
| E                                            | C        | 236                                            | 237                   |
| E                                            | D        | 237                                            | 238                   |
| E                                            | E        | 238                                            | 239                   |
| E                                            | F        | 239                                            | 240                   |
| F                                            | 0        | 240                                            | 241                   |
| F                                            | 1        | 241                                            | 242                   |
| F                                            | 2        | 242                                            | 243                   |
| F                                            | 3        | 243                                            | 244                   |
| F                                            | 4        | 244                                            | 245                   |
| F                                            | 5        | 245                                            | 246                   |
| F                                            | 6        | 246                                            | 247                   |
| F                                            | 7        | 247                                            | 248                   |
| F                                            | 8        | 248                                            | 249                   |
| F                                            | 9        | 249                                            | 250                   |
| F                                            | А        | 250                                            | 251                   |
| F                                            | В        | 251                                            | 252                   |
| F                                            | C        | 252                                            | 253                   |
| F                                            | D        | 253                                            | 254                   |
| F                                            | E        | 254                                            | 255                   |
| F                                            | F        | 255                                            | 256                   |

#### Why Schnick Schnack Systems?

As installation times become increasingly shorter the complexity of systems simultaneously increases as do the requirements of customers.

We are a supplier who delivers high-quality reliable systems – under tight deadline constraints that are not only quick to install but also simple to operate and service.

#### Schnick-Schnack-Systems GmbH

Mathias-Brüggen-Straße 79 50829 Cologne (Germany)

Phone +49 (0) 221/99 2019-0 Fax +49 (0) 221/16 85 09-73

info@schnickschnacksystems.com www.schnickschnacksystems.com